### **Application Note**

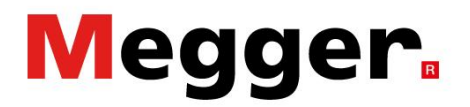

### Motion test with EGIL200

Learn how to set up the EGIL200 for testing a motion measurement. This application note includes transducer example for relative measurement with common mechanism, with both analogue and digital types. A printout from the motion test is also presented.

#### **Option for motion measurement**

Motion can be measured in different ways with use of different types of transducers, channels and with different ways to calibrate. Common operation can be used for all phases, or separate per phase. Type of channels to use can be analogue or digital/incremental.

Selection of "Relative" or "Absolute":

Relative measurement = The breakers nominal stroke is used as reference for the measurement. Absolute measurement = The contact movement is equal to the transducer's movement.

#### Test procedure with digital transducer:

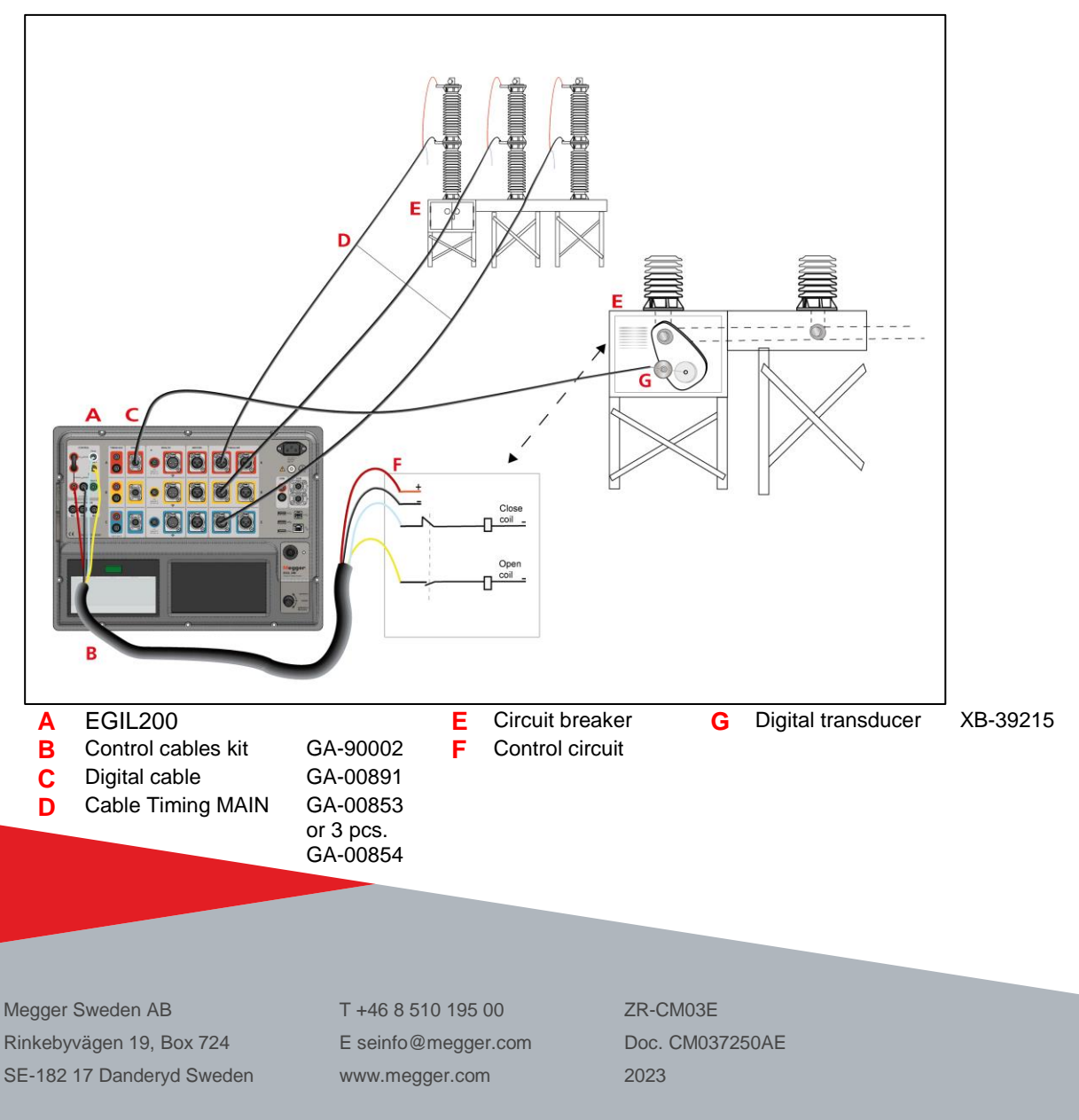

# Megger.

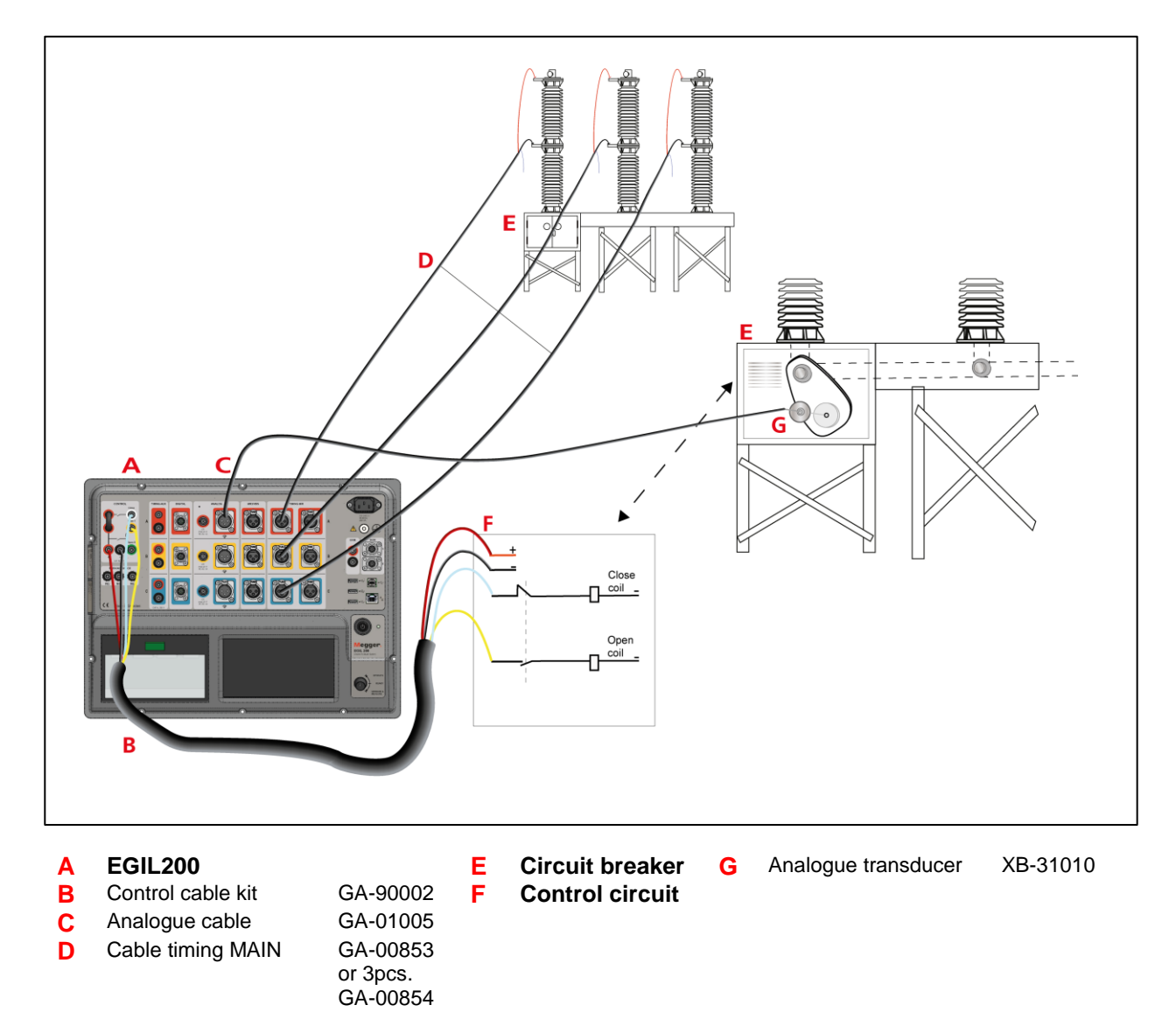

### Test procedure with analogue transducer:

NOTE! The above are examples of connections with motion transducer.

For more information about our accessories for different transducers, download the brochure: <u>Circuit breaker testing accessories</u> from <u>www.megger.com</u>

## Megger.

### **Settings on EGIL200**

To set up the motion transducers

- 1. From the Test menu.
- 2. Click the "Mechanism" button to select "Common".
- 3. Click the "Motion" button.

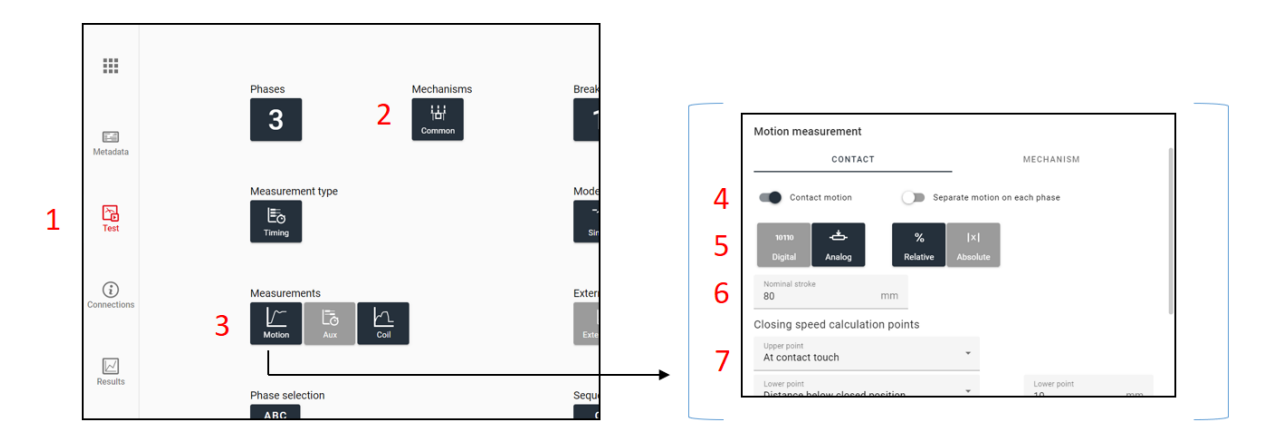

#### "Test menu"

- 4. Set the "Contact motion" for one common transducer.
- 5. Select "Analog" for Analogue transducers or "Digital" for digital transducers. Select "Relative" or "Absolute" measurement.
- 6. Set circuit breaker stroke value (for Relative mode). In this example, 80 mm.
- 7. Set desired calculation points for the velocity in closing and open operation. If you have no details, use the programs preset option.

### Start the test

Click on the <sup>connections</sup> button on left side in menu. Check connections.

Turn the rotary switch to "Operate & Measure" to make a test.

EGIL200 will present the test result direct and automatically, or by clicking on the latest test on the table next (left) to the graph.

# Megger.

### **Test report**

Below is the report from the motion test. Coil current is also included.

|                                                                                                    |                                                                                                    |                                           | Te                                     | str                                                | eport                                                                                                    |                              |                                                                                                    |                                                                                                    |
|----------------------------------------------------------------------------------------------------|----------------------------------------------------------------------------------------------------|-------------------------------------------|----------------------------------------|----------------------------------------------------|----------------------------------------------------------------------------------------------------|------------------------------|----------------------------------------------------------------------------------------------------|----------------------------------------------------------------------------------------------------|
| Date                                                                                                    |                                                                                                    | 2023                                      | -01-05                                 |                                                    | Time                                                                                                    |                              | 16:01:27                                                                                                    |                                                                                                    |
| Test ID                                                                                                    |                                                                                                    | _A1                                       |                                        |                                                    | Type of test                                                                                                    |                              | Motion                                                                                                    |                                                                                                    |
| Operator                                                                                                    |                                                                                                    | Erics                                     | on                                     |                                                    | Reference                                                                                                    |                              |                                                                                                    |                                                                                                    |
| Operation coun                                                                                                    | ter                                                                                                    | 0                                         |                                        |                                                    |                                                                                                    |                              |                                                                                                    |                                                                                                    |
| Evaluation                                                                                                    | settings                                                                                                    |                                           |                                        |                                                    |                                                                                                    |                              |                                                                                                    |                                                                                                    |
| Main contact threshold 10000 Ω                                                                                                    |                                                                                                    |                                           |                                        | Resistor contact t                                 | hreshold                                                                                                    | shold 10 Ω                   |                                                                                                    |                                                                                                    |
| Auxiliary conta                                                                                                    | ct threshold                                                                                                    | 10 V                                      |                                        |                                                    | Resistor contact                                                                                                    |                              | ×                                                                                                    |                                                                                                    |
| Notion mea                                                                                                    | surement                                                                                                    | prefere                                   | ences                                  |                                                    |                                                                                                    |                              |                                                                                                    |                                                                                                    |
| II Obje                                                                                                    | t ID Relative                                                                                                    | Nomina                                    | I s Angular                            | Conve                                              | rsion table Convers                                                                                                    | ion constant                 | Angle to a                                                                                                    | distance                                                                                                    |
| 1 C                                                                                                    | ×                                                                                                    | 6.0                                       | ×                                      |                                                    | 1                                                                                                    |                              | ×                                                                                                    |                                                                                                    |
| losing spe                                                                                                    | ed calcula                                                                                                    | tion pc                                   | oints                                  |                                                    | 1                                                                                                    |                              | <sup>^</sup>                                                                                                    |                                                                                                    |
| # Upper point                                                                                                    |                                                                                                    |                                           |                                        | Lower point                                        |                                                                                                    |                              |                                                                                                    |                                                                                                    |
| 1 Distance above open position 5.0 mm                                                                                                    |                                                                                                    |                                           |                                        | Percentage of stroke below closed position 80.00 % |                                                                                                    |                              | 80.00 %                                                                                                    |                                                                                                    |
| Opening sp                                                                                                    | eed calcul                                                                                                    | ation p                                   | oints                                  |                                                    |                                                                                                    |                              |                                                                                                    |                                                                                                    |
| # Upper point                                                                                                    |                                                                                                    |                                           |                                        |                                                    | Lower point                                                                                                    |                              |                                                                                                    |                                                                                                    |
| 1 Distance abo                                                                                                    | ve open positio                                                                                                    | 'n                                        |                                        | 1.0 mm                                             | Percentage of stroke                                                                                                    | e below closed               | position                                                                                                    | 80.00 %                                                                                                    |
| Breaker inf                                                                                                    | io                                                                                                    |                                           |                                        |                                                    |                                                                                                    |                              |                                                                                                    |                                                                                                    |
| D1 2023-01-05                                                                                                    |                                                                                                    |                                           |                                        |                                                    | ID 2                                                                                                    |                              | 15:59:57                                                                                                    |                                                                                                    |
| ID 3                                                                                                    | D 3 bigbang                                                                                                    |                                           |                                        |                                                    | ID 4                                                                                                    | ID 4 YARD                    |                                                                                                    |                                                                                                    |
| Serial number 1234                                                                                                    |                                                                                                    |                                           |                                        | Number of interru                                  | upters per 1                                                                                                    |                              |                                                                                                    |                                                                                                    |
| Common orese                                                                                                    | ting mechanic                                                                                                    | m 🖌                                       |                                        |                                                    | pricese                                                                                                    |                              |                                                                                                    |                                                                                                    |
| common opera                                                                                                    | And STOCKING INC.                                                                                                    |                                           |                                        |                                                    | Number of phases                                                                                                    | 1                            | 3                                                                                                    |                                                                                                    |
| Time unit                                                                                                    | and meending                                                                                                    | ms                                        |                                        |                                                    | Length unit                                                                                                    | •                            | 3<br>mm                                                                                                    |                                                                                                    |
| Time unit<br>Pressure unit                                                                                                    | moundills                                                                                                    | ms<br>kPa                                 |                                        |                                                    | Number of phases<br>Length unit<br>speedUnit                                                                                                    | \$                           | 3<br>mm<br>m/s                                                                                                    |                                                                                                    |
| Time unit Pressure unit Tmg Cls # Date                                                                                                    | 1                                                                                                    | ms<br>kPa<br>20                           | )23-01-05                              |                                                    | Number of phases<br>Length unit<br>speedUnit                                                                                                    | \$                           | 3<br>mm<br>m/s<br>16:01                                                                                               | .27                                                                                                    |
| Time unit<br>Pressure unit<br>Date<br>Parameter:                                                                                                    | 1S                                                                                                    | ms<br>kPa<br>20                           | )23-01-05                              |                                                    | Number of phases<br>Length unit<br>speedUnit                                                                                                    | \$                           | 3<br>mm<br>m/s<br>16:01                                                                                               | .27                                                                                                    |
| Time unit<br>Time unit<br>Pressure unit<br>Date<br>Parameter:<br>No.                                                                                                    | 1<br>S<br>ID                                                                                                    | ms<br>kPa<br>20                           | )23-01-05<br>A                         |                                                    | Number of phases<br>Length unit<br>speedUnit                                                                                                    | c                            | 3<br>mm<br>m/s<br>16:01                                                                                               | .27<br>nit                                                                                                    |
| Time unit<br>Time unit<br>Trans Cls #<br>Date<br>Parameter:<br>No.<br>3                                                                                                    | 1<br>S<br>Close time                                                                                                    | ms<br>kPa<br>20                           | )23-01-05<br>A                         |                                                    | Number of phases<br>Length unit<br>speedUnit<br>Time<br>B<br>60.850                                                                                                    | c                            | 3<br>mm<br>m/s<br>16:01<br>U<br>m                                                                                     | .27<br>nit                                                                                                    |
| Time unit<br>Time unit<br>Trans Cls #<br>Date<br>Parameter:<br>No.<br>3<br>10                                                                                                    | 1<br>S<br>ID<br>Close time<br>Diff A-B-C                                                                                                    | ms<br>kPa<br>20                           | )23-01-05<br>A                         |                                                    | Number of phases<br>Length unit<br>speedUnit<br>Time<br>B<br>60.850<br>0.650                                                                                                    | c                            | 3<br>mm<br>m/s<br>16:01<br>U<br>m<br>m                                                                                | 27<br>nit<br>s<br>s                                                                                                    |
| Tmg Cls # Tmg Cls # Date Parameter: No. 3 10 1                                                                                                    | 1 S ID Close time Diff A-B-C Close time                                                                                                    | ms<br>kPa<br>20                           | 023-01-05<br>A<br>60.3                 | :50                                                | Number of phases<br>Length unit<br>speedUnit<br>B<br>60.850<br>0.650<br>0.650                                                                                                    | C<br>60.200                  | 3<br>mm<br>m/s<br>16:01<br>U<br>m<br>m<br>m<br>m                                                                      | 27<br>nit<br>s<br>s<br>s<br>s                                                                                                |
| Tmg Cls #<br>Pressure unit<br>Pressure unit<br>Date<br>Parameter:<br>No.<br>3<br>10<br>1<br>60                                                                                                    | 1 I I I I I I I I I I I I I I I I I I I                                                                                                    | ms<br>kPa<br>20                           | 023-01-05<br>A<br>60.3<br>0.55         | 50                                                 | Number of phases<br>Length unit<br>speedUnit<br>B<br>60.850<br>0.650<br>60.850<br>0.000                                                                                                    | C<br>60.200<br>0.450         | 3<br>mm<br>m/s<br>16:01<br>U<br>mm<br>mm<br>mm                                                                        | 27<br>nit<br>s<br>s<br>s<br>s<br>s<br>s                                                                                      |
| Tmg Cls #<br>Pressure unit<br>Date<br>Parameter:<br>No.<br>3<br>10<br>1<br>60<br>22                                                                                                    | 1 S ID Close time Diff A-B-C Close time Bounce t Penetr.                                                                                                    | 20                                        | 023-01-05<br>A<br>60.3<br>0.55<br>16.7 | 150<br>i0                                          | Number of phases<br>Length nult<br>speedUnit<br>Time<br>B<br>60.850<br>0.650<br>0.650<br>0.650<br>0.000<br>13.9                                                                                                    | 60.200<br>0.450<br>17.5      | 3<br>mm<br>m/s<br>16:01<br>U<br>mm<br>mm<br>mm<br>mm                                                                  | 227<br>nit<br>S<br>S<br>S<br>S<br>S<br>S<br>S<br>M                                                                           |
| Tmg Cls #<br>Pressure unit<br>Tmg Cls #<br>Date<br>Parameter:<br>No.<br>3<br>10<br>1<br>60<br>22<br>268                                                                                              | 1<br>S<br>Close time<br>Diff A-B-C<br>Close time<br>Bounce t<br>Penetr.<br>Clos time a A                                                                                               | ms<br>kPa<br>20                           | A 60.3 0.55 16.7                       | 50<br>;50                                          | Number of phases<br>Length nult<br>speedUnit                                                                                                    | C<br>60.200<br>0.450<br>17.5 | 3<br>mm<br>m/s<br>16:01<br>U<br>mm<br>mm<br>mm<br>mm<br>mm                                                            | 27<br>nit<br>s<br>s<br>s<br>s<br>s<br>m<br>s<br>s                                                                            |
| Tmg Cls #<br>Pressure unit<br>Tmg Cls #<br>Date<br>Parameter:<br>No.<br>3<br>10<br>1<br>60<br>22<br>268<br>272                                                                                       | 1<br>D<br>Close time<br>Diff A-B-C<br>Close time<br>Bounce t<br>Penetr.<br>Cls time a A<br>Diff M-a AU:                                                                                | ms<br>kPa<br>20<br>UXa<br>Ka              | A<br>60.3<br>0.55<br>16.7              | 50<br>;50                                          | Number of phases<br>Length nult<br>speedUnit<br>B<br>60.850<br>0.650<br>60.850<br>0.000<br>13.9<br>60.050<br>-0.800                                                                                                    | C<br>60.200<br>0.450<br>17.5 | 3<br>mm<br>m/s<br>16:01<br>U<br>mm<br>mm<br>mm<br>mm<br>mm<br>mm<br>mm<br>mm                                          | 27<br>nit<br>s<br>s<br>s<br>s<br>s<br>s<br>s<br>s<br>s<br>s<br>s<br>s<br>s<br>s<br>s                                         |
| No.         3           10         1           600         22           2668         272           270         270                                                                                   | 1<br>D<br>Close time<br>Diff A-B-C<br>Close time<br>Bounce t<br>Penetz.<br>Cls time a AU<br>Opn time b J                                                                               | UXa<br>4UXb                               | 023-01-05<br>A<br>60.3<br>0.55<br>16.7 | 150<br>10                                          | Number of phases<br>Length nult<br>speedUnit<br>B<br>60.850<br>0.660<br>60.850<br>0.600<br>13.9<br>60.050<br>0.000<br>13.9<br>60.050<br>0.080<br>52.800                                                                                                    | 60.200<br>0.450<br>17.5      | 3<br>mm<br>m/s<br>16:01<br>U<br>mm<br>mm<br>mm<br>mm<br>mm<br>mm<br>mm<br>mm<br>mm<br>mm<br>mm<br>mm<br>m             | 27<br>nit<br>s<br>s<br>s<br>s<br>s<br>s<br>s<br>s<br>s<br>s<br>s<br>s<br>s<br>s<br>s<br>s<br>s<br>s<br>s                     |
| No.         3           10         1           60         22           268         272           270         274                                                                                     | 1<br>D<br>Close time<br>Diff A-B-C<br>Close time<br>Bounce t<br>Penetr.<br>Cls time a AU<br>Diff M-B AU<br>Diff M-B AU                                                                 | 20<br>20<br>UXa<br>Ka<br>AUXb<br>Kb       | 023-01-05<br>A<br>60.3<br>0.55<br>16.7 | ·50<br>·0                                          | Number of phases<br>Length nult<br>speedUnit<br>Time<br>B<br>60.850<br>0.650<br>60.850<br>0.650<br>60.850<br>0.000<br>13.9<br>60.050<br>-0.800<br>5.2.800<br>-8.050                                                                                                    | C<br>60.200<br>0.450<br>17.5 | 3<br>mm<br>m/s<br>16:01<br>0<br>mm<br>mm<br>mm<br>mm<br>mm<br>mm<br>mm<br>mm<br>mm<br>mm<br>mm<br>mm<br>m             | 27<br>nit<br>s<br>s<br>s<br>s<br>s<br>s<br>s<br>s<br>s<br>s<br>s<br>s<br>s<br>s                                              |
| No.         3           10         1           60         22           268         272           270         274           404         404                                                           | 1<br>D<br>Close time<br>Diff A-B-C<br>Close time<br>Bounce t<br>Penetr.<br>Cls time a A<br>Diff M-a AU:<br>Opn time b J<br>Diff M-b AU:<br>C contr. VC                                 | UXa<br>Ka<br>AUXb<br>CMD1                 | A<br>60.3<br>0.55<br>16.7              | 550<br>00                                          | Number of phases<br>Length nult<br>speedUnit<br>B<br>60.850<br>0.650<br>60.850<br>0.000<br>13.9<br>60.050<br>-0.800<br>52.800<br>-8.050<br>-8.050<br>23.3                                                                                                    | C<br>60.200<br>0.450<br>17.5 | 3<br>mm<br>mls<br>16:01<br>U<br>mm<br>mm<br>mm<br>mm<br>mm<br>mm<br>mm<br>y<br>V                                      | 27<br>nit<br>s<br>s<br>s<br>s<br>s<br>s<br>s<br>s<br>s<br>s<br>s<br>s                                                        |
| No.         3           10         1           60         22           268         272           270         274           404         53                                                            | 1<br>D<br>Close time<br>Diff A-B-C<br>Close time<br>Bounce t<br>Penetr.<br>Cls time a A<br>Diff M-A AU3<br>Copn time b J<br>Diff M-A AU3<br>C cont. V C<br>PR current C                | UXa<br>UXa<br>UXA<br>UXA<br>CMD1<br>CCIR1 | A<br>60.3<br>0.55                      | 50                                                 | B         60.850           0.650         0.650           0.650         0.650           0.000         13.9           60.050         -0.800           52.800         -6.850           23.3         0.7                                                                                          | C<br>60.200<br>0.450<br>17.5 | 3<br>mm<br>m/s<br>16:01<br>U<br>mm<br>mm<br>mm<br>mm<br>mm<br>mm<br>mm<br>mm<br>mm<br>mm<br>mm<br>mm<br>m             | 227<br>nit<br>S<br>S<br>S<br>S<br>S<br>S<br>S<br>S<br>S<br>S<br>S<br>S<br>S                                                  |
| No.         3           10         1           60         22           268         272           270         274           404         53           16         16                                    | 1<br>D<br>Close time<br>Diff A-B-C<br>Close time<br>Bounce t<br>Penet.<br>Cls time a AU:<br>Opn time b-<br>Diff M-B AU:<br>C contr. V C<br>Pk current C<br>Cls speed                   | UXa<br>CMD1<br>CIR1                       | 023-01-05<br>A<br>60.3<br>0.55<br>16.7 | 50                                                 | Number of phases<br>Length nult<br>speedUnit                                                                                                    | 60.200<br>0.450<br>17.5      | 3<br>mm<br>m/s<br>16:01<br>U<br>U<br>U<br>m<br>m<br>m<br>m<br>m<br>m<br>m<br>m<br>m<br>m<br>V<br>V<br>A<br>m<br>m     | 227<br>nit<br>\$<br>\$<br>\$<br>\$<br>\$<br>\$<br>\$<br>\$<br>\$<br>\$<br>\$<br>\$<br>\$<br>\$<br>\$<br>\$<br>\$<br>\$<br>\$ |
| No.         3           10         1           22         268           277         270           274         404           53         16           19         19                                    | 1 Close time Diff A-B-C Close time Diff A-B-C Close time Bounce t Penetr. Clos time A Diff M-B AU: Contine b Diff M-B AU: C contr. V C Fix current C Clos speed Stroke                 | UXa<br>VXa<br>VXa<br>CMD1<br>C(R1         | A<br>60.3<br>0.55<br>16.7              | 50                                                 | Number of phases<br>Length unit<br>speedUnit<br>B<br>60.850<br>0.650<br>0.650<br>0.650<br>0.000<br>13.9<br>60.050<br>-0.800<br>52.800<br>52.800<br>52.800<br>52.800<br>23.3<br>0.7<br>2.000<br>66.9                                                                                           | C<br>60.200<br>0.450<br>17.5 | 3<br>mm<br>m/s<br>16:01<br>U<br>U<br>m<br>m<br>m<br>m<br>m<br>m<br>m<br>m<br>m<br>v<br>V<br>A<br>A<br>m<br>m          | 227<br>nit<br>S<br>S<br>S<br>S<br>S<br>S<br>S<br>S<br>S<br>S<br>S<br>S<br>S<br>S<br>S<br>S<br>S<br>S<br>S                    |
| Date           Parameter:           No.           3           10           1           60           22           272           274           404           53           16           19           25 | 1<br>D<br>Close time<br>Diff A-B-C<br>Close time<br>Bounce t<br>Penetr.<br>Cls time a A<br>Diff M-a AU<br>Opn time b<br>Diff M-b AU<br>Const. VC<br>Pk current C<br>Cs speed<br>Stroke | UXa<br>KD<br>UXa<br>KD<br>CMD1<br>CIR1    | A<br>60.3<br>0.55<br>16.7              | i50<br>0                                           | B         60.850           60.850         66.850           0.650         66.850           0.650         60.850           0.600         13.9           60.050         -0.800           52.800         -3.805           23.3         0.7           2.000         66.9           2.1         2.1 | C<br>60.200<br>0.450<br>17.5 | 3<br>mm<br>ms<br>16:01<br>U<br>U<br>U<br>U<br>U<br>U<br>U<br>U<br>U<br>U<br>U<br>U<br>U<br>U<br>U<br>U<br>U<br>U<br>U | r27<br>nit<br>S<br>S<br>S<br>S<br>S<br>S<br>S<br>S<br>S<br>S<br>S<br>S<br>S<br>S<br>S<br>S<br>S<br>S<br>S                    |

Coil current

Motion curve

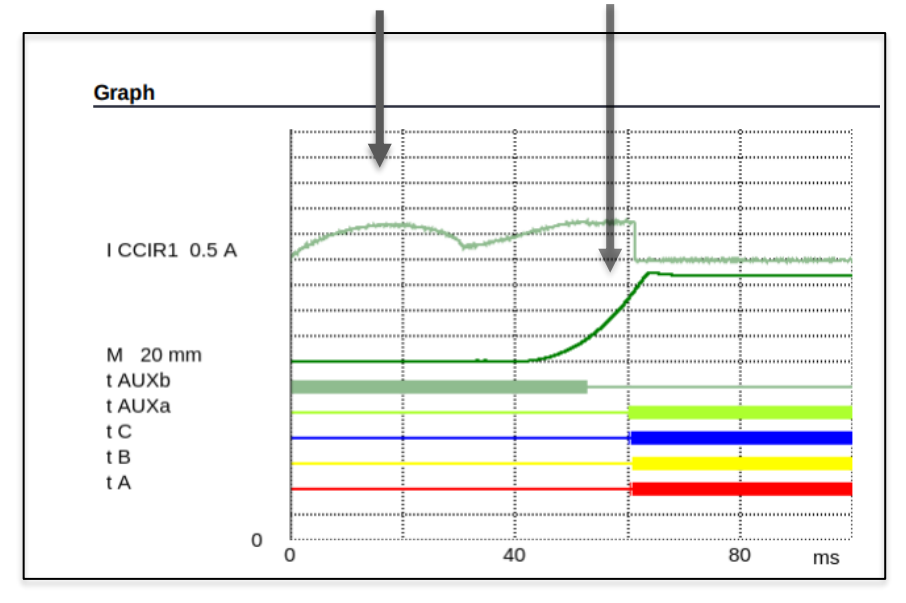